# **OPNET/Riverbed Modeler:** Collecting Simulation Statistics

Roman Dunaytsev

The Bonch-Bruevich Saint-Petersburg State University of Telecommunications

roman.dunaytsev@spbgut.ru

Lecture № 5

#### Outline

#### Simulation statistics

- 2 Selecting statistics
- Oraw style
  - 4 Collection mode
- 5 'Reset' checkbox
- 6 Sample frequency

#### 7 Glitch removal

#### Outline

#### Simulation statistics

- 2 Selecting statistics
- 3 Draw style
- 4 Collection mode
- 5 'Reset' checkbox
- 6 Sample frequency

#### 7 Glitch removal

#### Simulation Statistics

- **Simulation statistics** a collection of one or more values that describe a certain aspect of the process behavior during simulation
- OPNET/Riverbed simulation statistics:
  - Output vector (ov)
  - Output scalar (os)
- Output vector a series of values and associated times
- Output scalar typically recorded only once per simulation
  - E.g., the sample mean, last value, time average, variance, and minimum or maximum value of the collected statistic of interest
- Each simulation scenario generates only one **\*.ov** file that contains all vectors that are selected for the run

Roman Dunaytsev (SUT)

## Simulation Statistics (cont'd)

- OPNET/Riverbed statistics available for collection:
  - Object Statistics
  - Global Statistics
- Object Statistics describes the process behavior within a specified object of the simulated system
  - Node Statistics
  - Link Statistics
  - Demand Statistics
- Global Statistics describes the behavior of the particular protocol in the whole simulated system
  - All the objects in the simulation, which are of that specific type, contribute to the total value of the statistics

### Outline

#### 1 Simulation statistics

- 2 Selecting statistics
  - 3 Draw style
- 4 Collection mode
- 5 'Reset' checkbox
- 6 Sample frequency

#### 7 Glitch removal

### Selecting Statistics

- OPNET/Riverbed provides several methods for selecting statistics:
  - For some network object(s)
  - For all network objects of some type
  - For the whole scenario

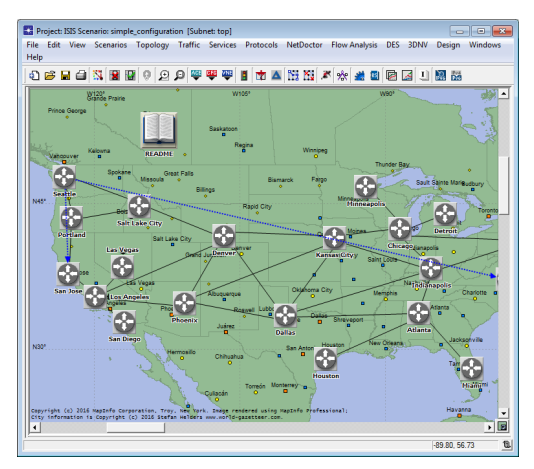

Roman Dunaytsev (SUT)

Network Modeling & Simulation

• Right-click on the object of interest (Node/Link/Demand)  $\Rightarrow$  Choose Individual DES Statistics

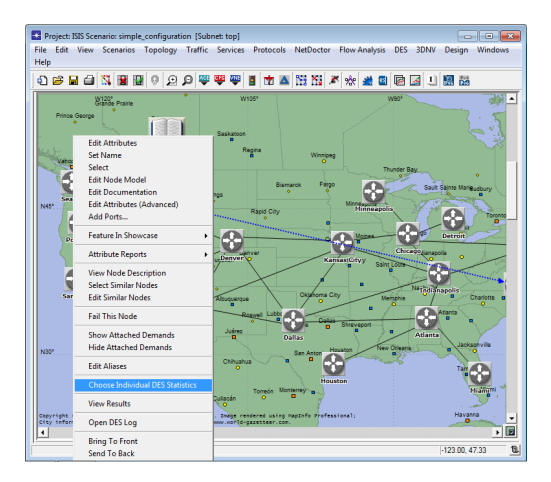

• E.g., right-click on a **node**  $\Rightarrow$  Choose Individual DES Statistics

| 😤 Choose Results: top.Salt Lake City                                                                                                    |                                                                                        |                                                                                 |          |
|----------------------------------------------------------------------------------------------------|----------------------------------------------------------------------------------------|---------------------------------------------------------------------------------|----------|
| H-         Adamstons.           H-         Model Statistics           H-         Model Statistics           H-         Bodel Statistics           H-         Bodel Statistics <t< th=""><th>Statistic informat</th><th>tion</th><th><u>^</u></th></t<> | Statistic informat                                                                     | tion                                                                            | <u>^</u> |
| IPv6         IPv6           ISIS         ISIS           ISIS         Sis           ISIS         OSPF           ISIS         Process           ISIS         Process           ISIS         PIM-SM           ISIS         PIM-SM                                                                                                    | Draw style:<br>Collection mode:                                                        |                                                                                 | Modify   |
|                                                                                                    | Data collection<br>Generate vec<br>Generate<br>Generate<br>Generate scal<br>Using Tast | tor data<br>statistic animation<br>e live statistic<br>lar data<br><b>value</b> |          |
| Ŧ                                                                                                    |                                                                                        | QK                                                                              | Cancel   |

• E.g., right-click on a **link**  $\Rightarrow$  Choose Individual DES Statistics

| 🔀 Choose Results                                                                                                    |                                                                                                    |          |
|----------------------------------------------------------------------------------------------------|----------------------------------------------------------------------------------------------------|----------|
| Ibw-level point to point     be enror rate     be enror rate     be enror rate     bay >>     bay >>     bay =>     bay =bay =bay bay =bay bay bay bay bay bay bay bay bay bay | - Statistic information                                                                                                    | <u>^</u> |
|                                                                                                    | Draw style:                                                                                                    | Modify   |
|                                                                                                    | Collection mode:                                                                                                    | Modify   |
|                                                                                                    | Data collection<br>Generate vector data<br>Cancerate live statistic<br>Generate live statistic<br>Generate scolar data<br>Using Tast value |          |
|                                                                                                    | Ōĸ                                                                                                    | Cancel   |

Roman Dunaytsev (SUT)

Lecture № 5 10 / 62

• E.g., right-click on a **demand**  $\Rightarrow$  Choose Individual DES Statistics

| 🔀 Choose Results                                                                                                    |                                                                                                    |
|----------------------------------------------------------------------------------------------------|----------------------------------------------------------------------------------------------------|
| Pracket ETE Delay deec)<br>Pracket Mer deec)<br>Traffic Received (packets/sec)<br>Traffic Sert (packets/sec)<br>Traffic Sert (packets/sec) | Statistic information Description:                                                                                              |
|                                                                                                    | Draw style: Modify Collection mode: Modify                                                                                      |
|                                                                                                    | Data collection Generate vector data F Record statistic animation Generate live statistic Generate scalar data Using Tast value |
|                                                                                                    | <u>QK</u> <u>Cancel</u>                                                                                                    |

 $\bullet$  Right-click anywhere within the workspace  $\Rightarrow$  Choose Individual DES Statistics

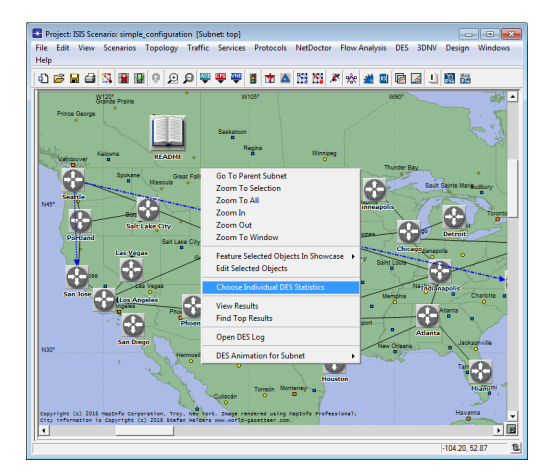

• DES  $\Rightarrow$  Choose Individual Statistics...

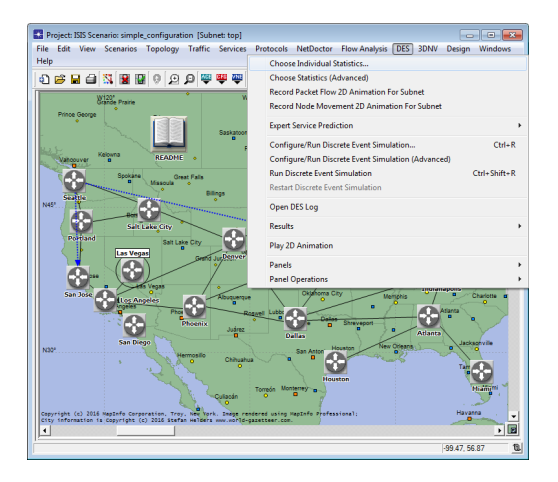

 Selecting statistics for all the objects of a certain type (Node/Link/Demand)

| 😤 Choose Results                                                                                                    |                                                                                         |
|----------------------------------------------------------------------------------------------------|-----------------------------------------------------------------------------------------|
| Clobal Statistics           BGP           BGP | Statistic information                                                                   |
| ⊕-         ISIS           ⊕-         ISIS Process           ⊕-         OSPF           ⊕-         OSPF Process           ⊕-         PIM-SM           ⊕-         RIP           ⊕-         RIP                                                                                                    | Draw style: Modify Collection mode: Modify                                              |
| ⊕     Route Table       ⊕     Route Convergence       ⊕     RSVP       ●     Link Statistics       ⊕     Dirk Statistics       ⊕     Dirk Statistics       ●     Dirk Statistics       ●     Dirk Statistics       ●     Dirk Statistics       ●     Dirk Statistics       ●     Dirk Statistics       ●     Dirk Statistics                                                                                                    | Data collection Generate vector data Record statistic animation Generate live statistic |
| Packet Jitter (sec)<br>Traffic Received (bits/sec)<br>Traffic Received (backs/sec)<br>Traffic Sent (bits/sec)                                                                                                    | Generate scalar data Using last value QK Qancel                                         |

Roman Dunaytsev (SUT)

• Node Statistics  $\neq$  Global Statistics

• The number of entries varies from project to project

| Choose Results                                                                                                    |                                                                                                    |
|----------------------------------------------------------------------------------------------------|----------------------------------------------------------------------------------------------------|
| Processor         Added Statutes           #1000 Statutes         #1000 Statutes           #1000 Statutes         Statutes           #1000 Statutes         Statutes           #1000 Statutes         Statutes           #1000 Statutes         Statutes           #1000 Statutes         Statutes           #1000 Statutes         Statutes           #1000 Statutes         #1000 Statutes           #1000 Statutes         #1000 Statutes           #1000 Statutes         #1000 Statutes           #1000 Statutes         #1000 Statutes           #1000 Statutes         #1000 Statutes           #1000 Statutes         #1000 Statutes           #1000 Statutes         #1000 Statutes           #1000 Statutes         #1000 Statutes           #1000 Statutes         #1000 Statutes | - Statistic Monation                                                                                                    |
|                                                                                                    | Draw style: Modify Collection mode: Modify                                                                                     |
| Roue Table     Roue Table     Roue Convegence     H RSVP     Destantics     Demand Statistics                                                                                                    | Data collection     Generate vector data     F Record statistic animation     Generate live statistic     Generate scalar data |
| ×                                                                                                    | Using last value <u>v</u>                                                                                                    |

| Choose Results                                                                                                    |                                                                                                    | - • •           |
|----------------------------------------------------------------------------------------------------|----------------------------------------------------------------------------------------------------|-----------------|
| FT         ICAGe Statutor           FT         BCR         AOV           FT         BCR         AOV           FT         BCR         BCR           FT         DSR         H         EGRP           FT         ISA         H         EGRP           FT         ISA         H         ISA           FT         ISA         H         ISA           FT         ISA         H         ISA           FT         ISA         H         ISA                                                                                                    | r Statistic information                                                                               | Ă               |
| Hild SPF     House Invo     SPF     Hild SPF     SPF     SP     SP     SP | Draw style:<br>Collection mode:                                                                       | Modify          |
| HSVP     TORA_IMEP     TORA_IMEP     Node Statistics     Demand Statistics                                                                                                    | Data collection     Generate vector data     F Record statistic animation     Generate live statistic |                 |
| ٠<br>•                                                                                                    | Generate scalar data Uaing last value QK                                                              | ✓ <u>Cancel</u> |

• Node Statistics  $\neq$  Global Statistics

• The number of entries for a given protocol is always the same

| Choose Results                                                                                                    |                                                                                                    |        |
|----------------------------------------------------------------------------------------------------|----------------------------------------------------------------------------------------------------|--------|
|                                                                                                    | - Statistic information                                                                                                    |        |
| Backgound Traffic Datey -> text     Backgound Traffic Datey -> text     Backgound Traffic Datey -> text     Backgound Traffic Datey     Bockgound Traffic Datey     Bockgound     Bockgound Traffic Datey     Bockgound     Bockgound     B                                                                                                    | Draw style:<br>Collection mode:                                                                                                    | Modify |
| Aufber of Hipps<br>Prop Response Time (sec)<br>Prop Response Time (sec) | Data collection  Generate vector data  F Record statistic arriantion  Generate low statistic  Generate scalar data Using last value  QK | Ganoel |

| Choose Results                                                                                                    |                                       | - • •    |
|----------------------------------------------------------------------------------------------------|---------------------------------------|----------|
| Codesi Satance         -           ADDV         -           BDP         -           BDP </th <th>- Statistic Homation</th> <th><u>*</u></th> | - Statistic Homation                  | <u>*</u> |
| I-Traffic Dropped (packets/sec)                                                                                                    | Draw style:                           | Modify   |
| Mobie IP     Mobie IPv6     GSPF     GSPF Advanced                                                                                                    | Collection mode:                      | Modify   |
| BIT OSPEMANET                                                                                                    | Data collection                       |          |
| RIPNG<br>RSVP                                                                                                    | Generate vector data                  |          |
| B TCP<br>B TORA_IMEP                                                                                                    | Generate live statistic               |          |
| I Bi− VPN<br>Bi− Node Statistics<br>Bi− Link Statistics<br>Bi− Demand Statistics                                                                                                    | Generate scalar data Using last value | 1        |
|                                                                                                    | Ōĸ                                    | Cancel   |

• The contents of the 'Choose Results' window depends on the objects

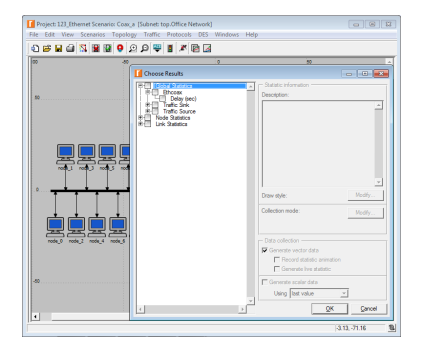

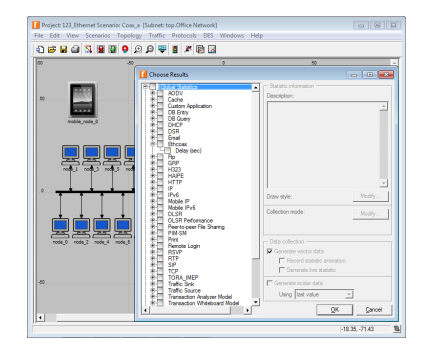

#### • Clear = none of the statistics within the category are selected

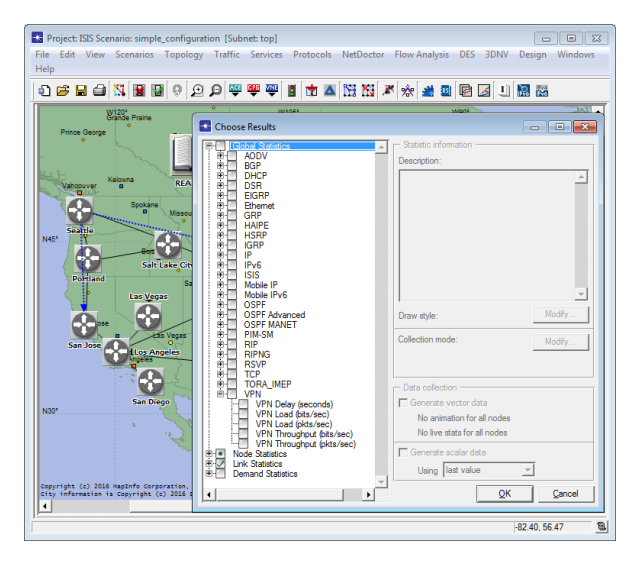

Roman Dunaytsev (SUT)

• Green dot = some of the statistics within the category are selected

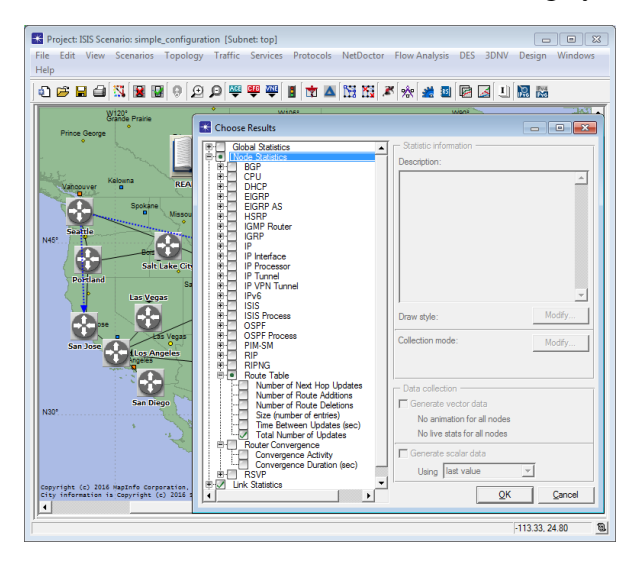

Roman Dunaytsev (SUT)

#### • Green checkmark = all the statistics within the category are selected

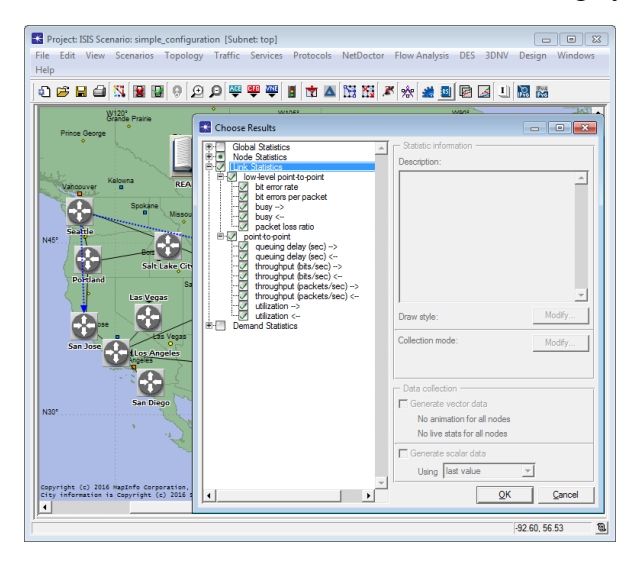

Roman Dunaytsev (SUT)

Network Modeling & Simulation

• Description - displays a brief description of the selected statistics

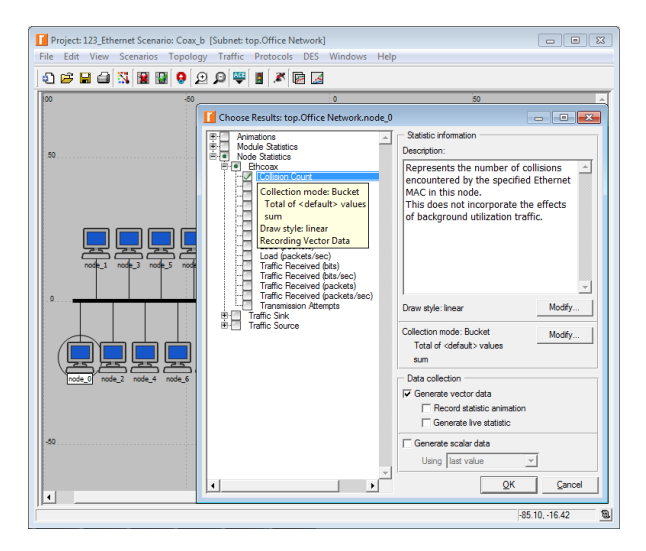

### Outline

#### 1 Simulation statistics

- 2 Selecting statistics
- Oraw style
  - 4 Collection mode
- 5 'Reset' checkbox
- 6 Sample frequency

#### 7 Glitch removal

#### Draw Style

#### • Draw style - controls how the statistics will be plotted in a graph

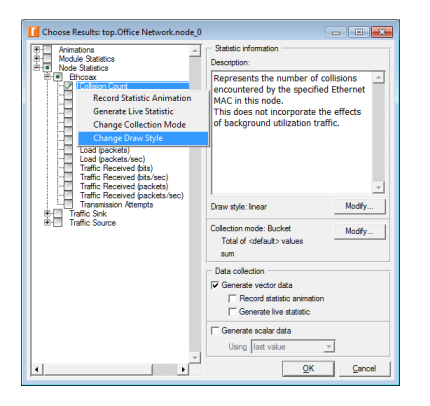

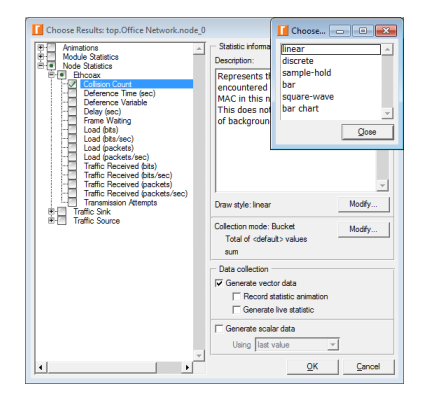

#### • linear vs. discrete

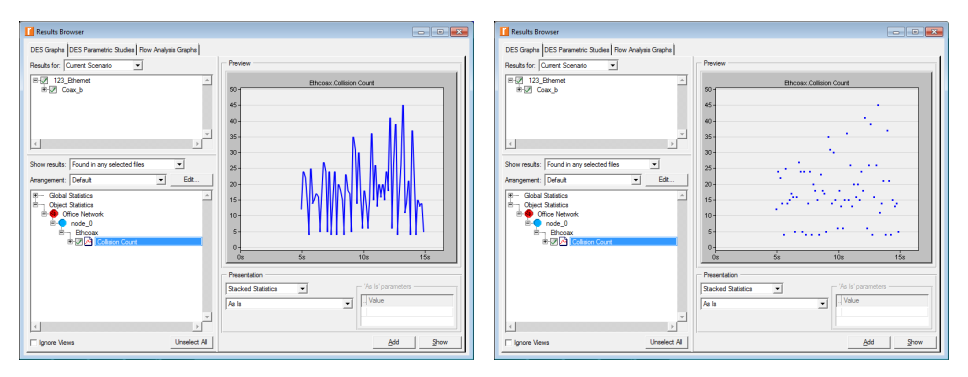

#### • sample-hold vs. bar

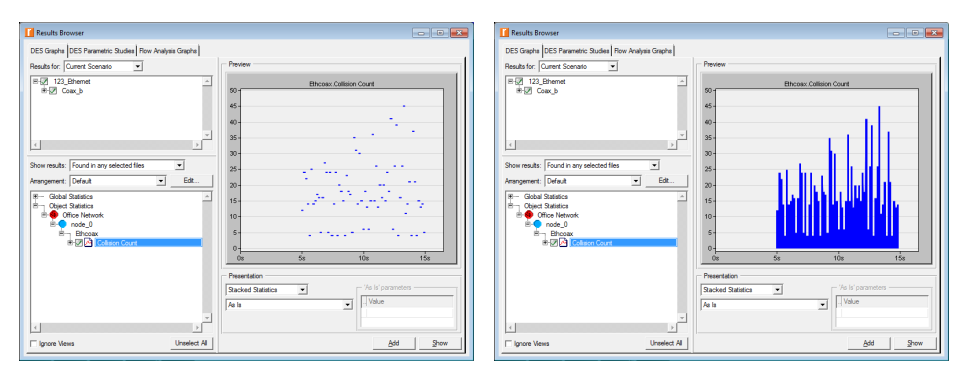

#### • square-wave vs. bar chart

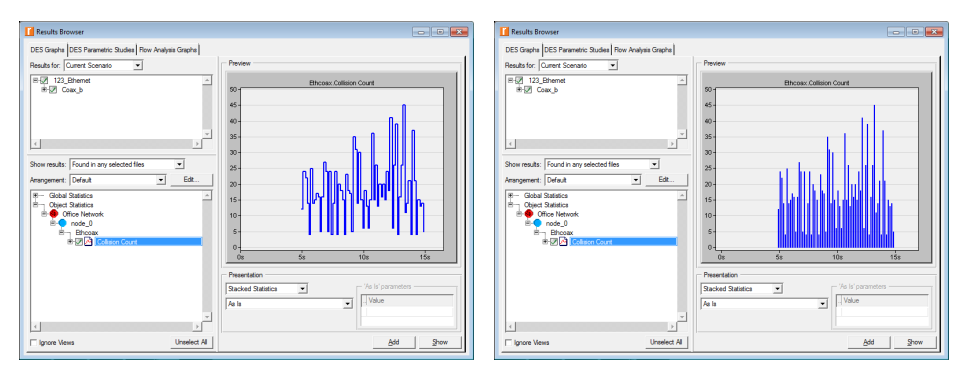

DES ⇒ Results ⇒ View Results... ⇒ Show ⇒ Draw Style
 bar = Square-Wave Area

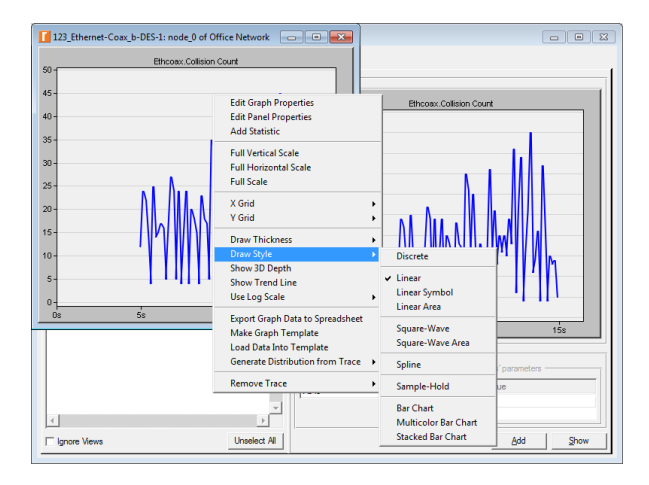

• Compare Results...  $\Rightarrow$  Show  $\Rightarrow$  Draw Style vs. Change Draw Style

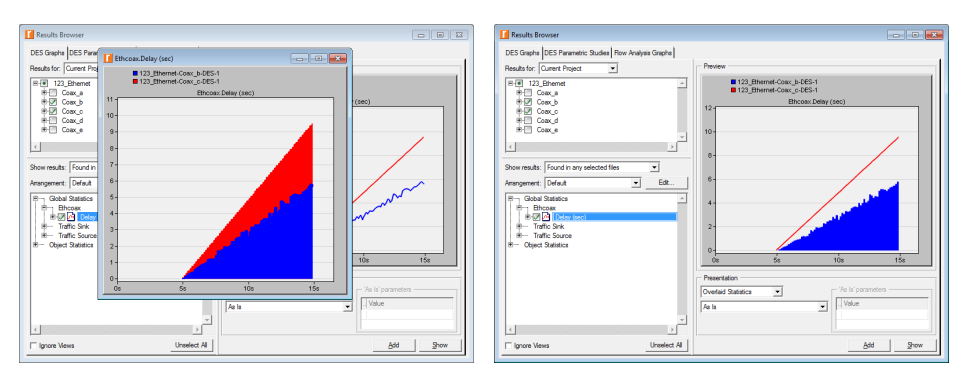

### Outline

#### 1 Simulation statistics

- 2 Selecting statistics
- 3 Draw style

#### 4 Collection mode

- 5 'Reset' checkbox
- 6 Sample frequency

#### 7 Glitch removal

#### Collection Mode

#### • Collection mode - controls how the statistics will be collected

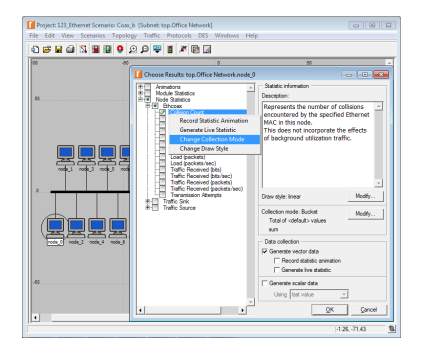

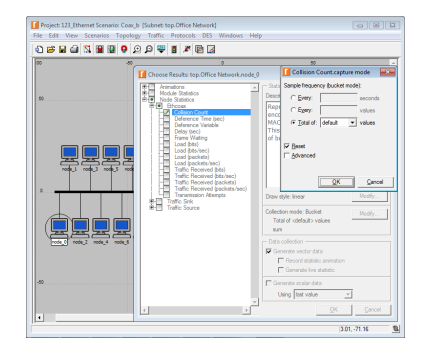

#### • Advanced checkbox: unchecked vs. checked

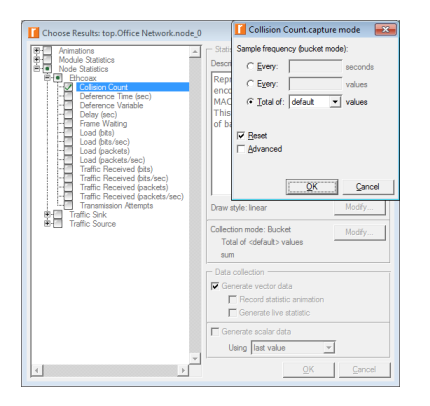

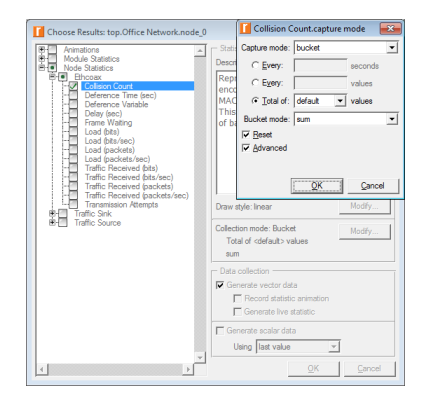

• **Bucket** – the default collection mode that groups data points that occur within a period called a 'bucket' and then applies a statistical function to each group of values

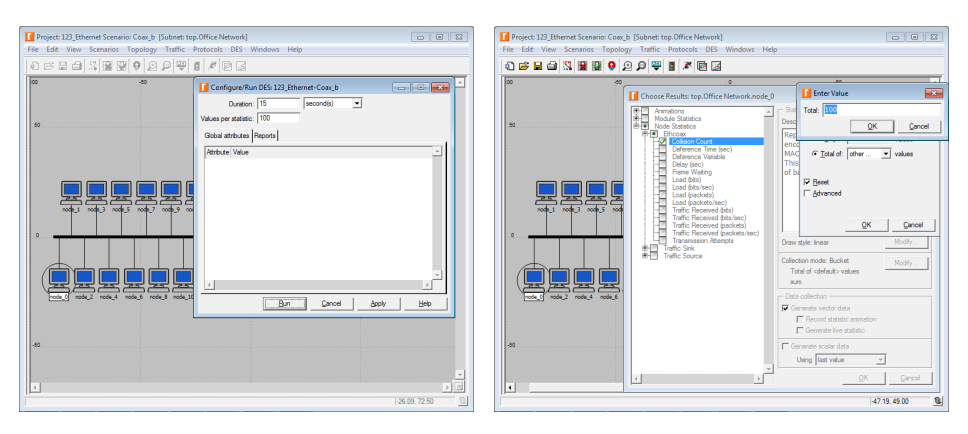

#### • Bucket mode statistical functions

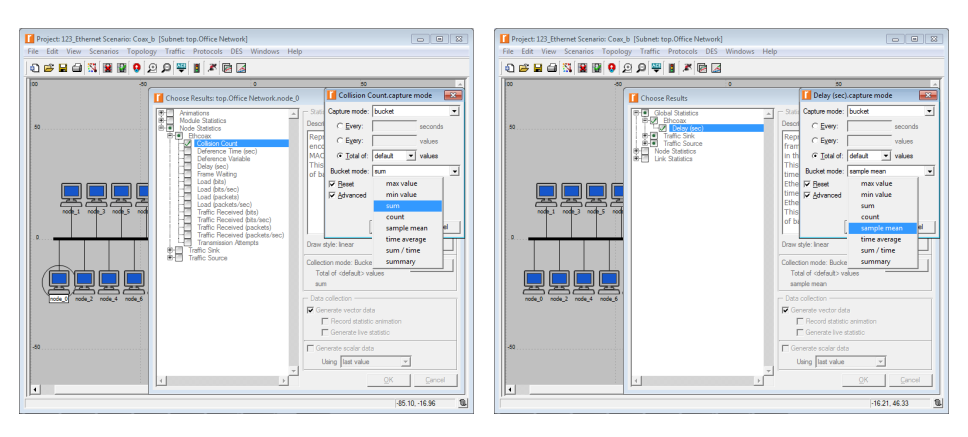

- max value records the largest value collected within the bucket
- min value records the smallest value collected within the bucket
- sum records the sum of the values collected within the bucket
- count records the total number of data points collected within the bucket
- sample mean records the average of the values collected within the bucket
- time average records the time average of the values collected within the bucket
- **sum** / **time** records the sum of all values collected within the bucket divided by the length of the bucket
- summary records the following 5 values for each bucket: sample mean, min value, max value, standard deviation (stddev), and sample count (total number of data points)

Roman Dunaytsev (SUT)

• 3 methods to collect the same statistics in different collection modes

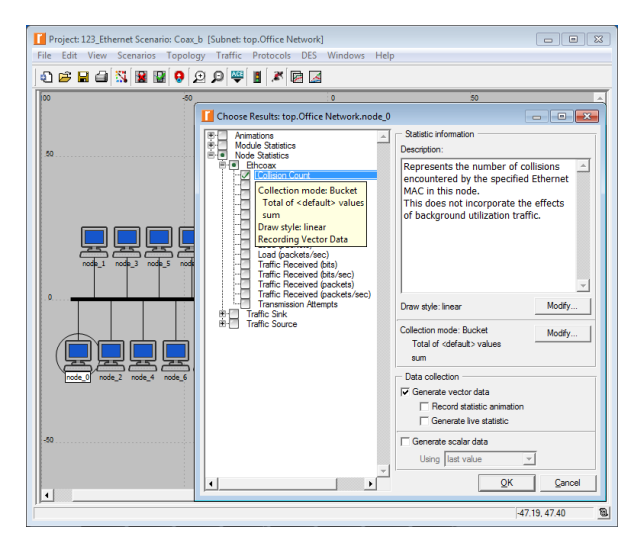

Roman Dunaytsev (SUT)

#### $\textcircled{O} Duplicate Scenario... \Rightarrow Change Collection Mode \Rightarrow Run \Rightarrow$

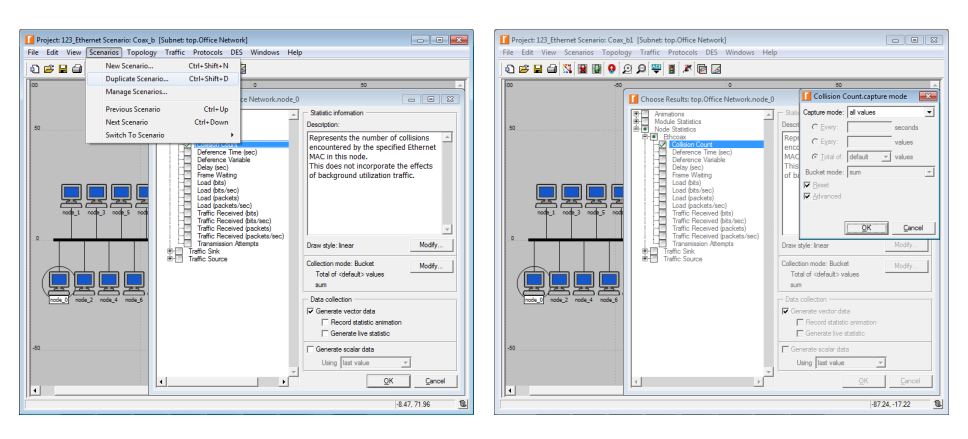

#### 

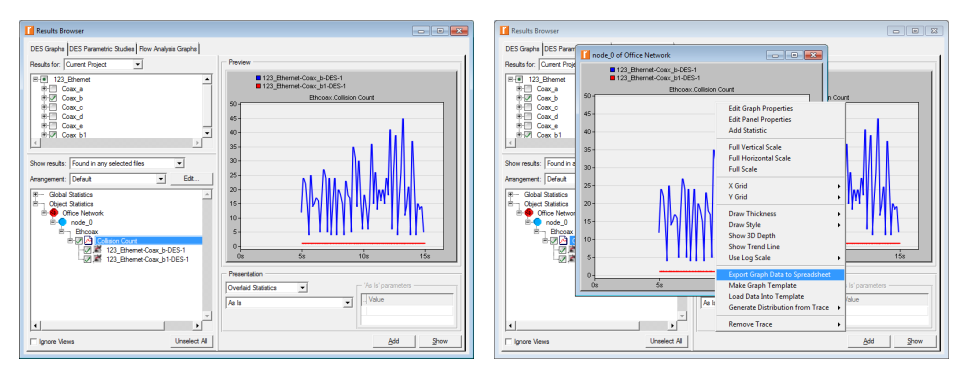

#### Bucket (default) vs. All values

| X           | 5          | · @ · ;                          |                                 | 123_Ethern     | et-Coax_b-l                                     | DES-1_Off_0 | .txt - Excel                          |                                             | ? 🗈                 | - 0          | ×   | X  |                          | ~ @ - =              |                                                                                                    | 123_Etherr                                                                                                    | net-Coax_b                                                                                                    | -DES-1_O    | ff_0.txt - E               | xce                     |
|-------------|------------|----------------------------------|---------------------------------|----------------|-------------------------------------------------|-------------|---------------------------------------|---------------------------------------------|---------------------|--------------|-----|----|--------------------------|----------------------|----------------------------------------------------------------------------------------------------|----------------------------------------------------------------------------------------------------|----------------------------------------------------------------------------------------------------|-------------|----------------------------|-------------------------|
| FI          | E HO       | DME IN                           | ISERT P                         | AGE LAYOUT     | FORM                                            | IULAS E     | DATA P                                | REVIEW                                      | VIEW A              | CROBAT       | \$1 |    | FILE HC                  | OME INS              | SERT P                                                                                                    | AGE LAYOU                                                                                                    | T FOR                                                                                                    | MULAS       | DATA                       |                         |
| Pas<br>Clip | te 💉       | Calibri<br>B I U<br>E - 2<br>For | • 11 •<br>• A A<br>• <u>A</u> • | E E E          | <ul> <li>₽</li> <li>₽</li> <li>ent 5</li> </ul> | %<br>Number | Condition<br>Format as<br>Cell Styles | nal Formatting<br>; Table *<br>; *<br>tyles | g * 😨<br>Cells<br>* | #<br>Editing | ^   | P  | aste                     | Calibri<br>B I U<br> | <ul> <li>✓ 11</li> <li>✓ A<sup>*</sup> A</li> <li>✓ A<sup>*</sup> ✓</li> <li>✓ A<sup>*</sup> ✓</li> </ul> | - = =<br>- = =<br>- = = =<br>- = =<br>- =<br>- | <ul> <li>■</li> <li>●</li> <li>●</li> <li>&gt;</li> <li>&gt;</li></ul> | %<br>Number | The Cond<br>Form<br>Cell ! | litio<br>1at a<br>ŝtyle |
| 03          |            | • : )                            | X 🗸                             | f <sub>x</sub> |                                                 |             |                                       |                                             |                     |              | ~   | C  | )3                       | - E 🗦                | < 🗸                                                                                                    | $f_x$                                                                                                    |                                                                                                    |             |                            |                         |
|             | A          | в                                | с                               | D              | Е                                               | F           | G                                     | н                                           | I                   | J            | -   |    | A                        | в                    | с                                                                                                    | D                                                                                                    | E                                                                                                    | F           |                            | 3                       |
| 1           | time (sec) | 123_Ether                        | 123_Ethe                        | met-Coax_l     | b1-DES-1:                                       | Office Net  | work.nod                              | e_0.Ethcoa                                  | x.Collision         | Count        |     | 35 | 4.95                     | 12                   | #N/A                                                                                                    |                                                                                                    |                                                                                                    |             |                            |                         |
| 2           | 0          | #N/A                             | #N/A                            |                |                                                 |             |                                       |                                             |                     |              |     | 36 | 5                        | #N/A                 | 1                                                                                                    |                                                                                                    |                                                                                                    |             |                            |                         |
| 3           | 0.15       | #N/A                             | #N/A                            |                |                                                 |             |                                       |                                             |                     |              |     | 37 | 5.000014                 | #N/A                 | 1                                                                                                    |                                                                                                    |                                                                                                    |             |                            |                         |
| 4           | 0.3        | #N/A                             | #N/A                            |                |                                                 |             |                                       |                                             |                     |              |     | 38 | 5.000891                 | #N/A                 | 1                                                                                                    |                                                                                                    |                                                                                                    |             |                            |                         |
| 5           | 0.45       | #N/A                             | #N/A                            |                |                                                 |             |                                       |                                             |                     |              |     | 39 | 5.001768                 | #N/A                 | 1                                                                                                    |                                                                                                    |                                                                                                    |             |                            |                         |
| 6           | 0.6        | #N/A                             | #N/A                            |                |                                                 |             |                                       |                                             |                     |              |     | 40 | 5.002724                 | #N/A                 | 1                                                                                                    |                                                                                                    |                                                                                                    |             |                            |                         |
| 7           | 0.75       | #N/A                             | #N/A                            |                |                                                 |             |                                       |                                             |                     |              |     | 41 | 5.003588                 | #N/A                 | 1                                                                                                    |                                                                                                    |                                                                                                    |             |                            |                         |
| 8           | 0.9        | #N/A                             | #N/A                            |                |                                                 |             |                                       |                                             |                     |              |     | 42 | 5.005354                 | #N/A                 | 1                                                                                                    |                                                                                                    |                                                                                                    |             |                            |                         |
| 9           | 1.05       | #N/A                             | #N/A                            |                |                                                 |             |                                       |                                             |                     |              |     | 43 | 5.011616                 | #N/A                 | 1                                                                                                    |                                                                                                    |                                                                                                    |             |                            |                         |
| 10          | 1.2        | #N/A                             | #N/A                            |                |                                                 |             |                                       |                                             |                     |              |     | 44 | 5.015933                 | #N/A                 | 1                                                                                                    |                                                                                                    |                                                                                                    |             |                            |                         |
| 11          | 1.35       | #N/A                             | #N/A                            |                |                                                 |             |                                       |                                             |                     |              |     | 45 | 5.025829                 | #N/A                 | 1                                                                                                    |                                                                                                    |                                                                                                    |             |                            |                         |
| 12          | 1.5        | #N/A                             | #N/A                            |                |                                                 |             |                                       |                                             |                     |              |     | 46 | 5.044312                 | #N/A                 | 1                                                                                                    |                                                                                                    |                                                                                                    |             |                            |                         |
| 13          | 1.65       | #N/A                             | #N/A                            |                |                                                 |             |                                       |                                             |                     |              |     | 47 | 5.09497                  | #N/A                 | 1                                                                                                    |                                                                                                    |                                                                                                    |             |                            |                         |
| 14          | 1.8        | #N/A                             | #N/A                            |                |                                                 |             |                                       |                                             |                     |              |     | 48 | 5.1                      | 24                   | #N/A                                                                                                    |                                                                                                    |                                                                                                    |             |                            |                         |
| 15          | 1.95       | #N/A                             | #N/A                            |                |                                                 |             |                                       |                                             |                     |              | -   | 49 | 5.133916                 | #N/A                 | 1                                                                                                    |                                                                                                    |                                                                                                    |             |                            |                         |
|             | - F        | 123_Et                           | hernet-Co:                      | x_b-DES-1      | _Off_                                           | ÷           | -                                     |                                             |                     |              | E   |    | $\leftarrow \rightarrow$ | 123_Eth              | nernet-Co                                                                                                 | ax_b-DES-1                                                                                                    | _Off_                                                                                                    | $\oplus$    | 1                          |                         |
| REAL        | DY .       |                                  |                                 |                |                                                 | E           |                                       |                                             |                     | -+ 100       | 96  | RE | JADY .                   |                      |                                                                                                    |                                                                                                    |                                                                                                    |             | III (                      | Ð .                     |

? I - I X

Cells Editing

挌

v

VIEW ACROBAT

DATA REVIEW

Format as Table \*

Cell Styles -Styles

> G н

Conditional Formatting \*

#### 2 Run $\Rightarrow$ View Results... $\Rightarrow$ Show $\Rightarrow$

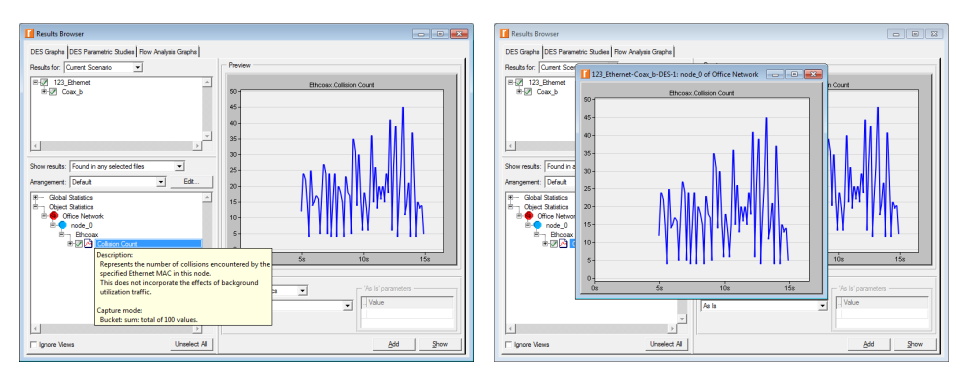

#### $\textbf{@} \Rightarrow \textsf{Change Collection Mode} \Rightarrow \textsf{Run} \Rightarrow \textsf{Add Statistic} \Rightarrow \textsf{Add}$

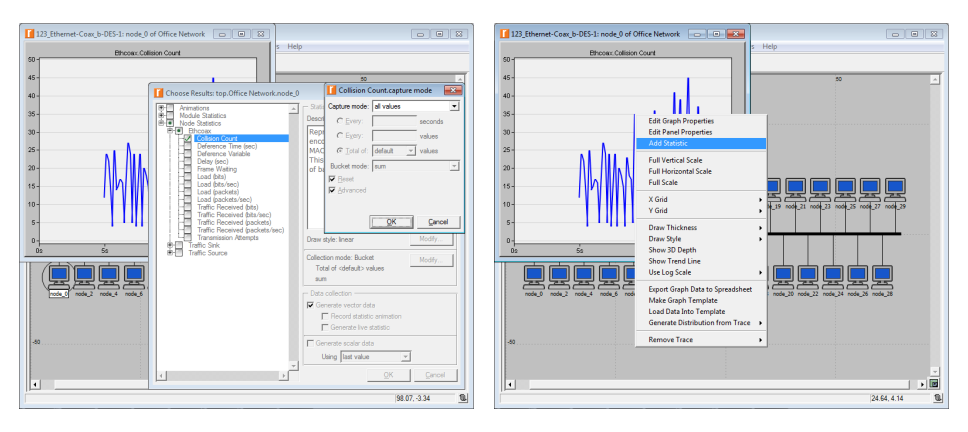

#### Bucket (default) vs. All values

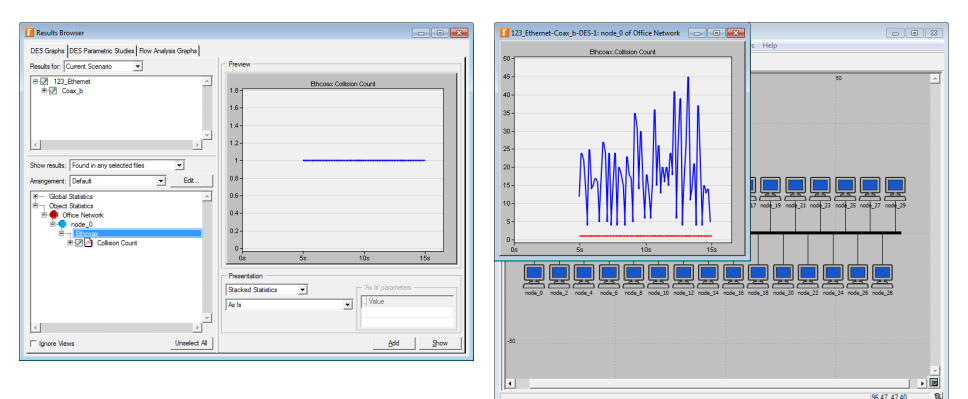

#### **③** DES $\Rightarrow$ Choose Statistics (Advanced) $\Rightarrow$ Select the probe of interest

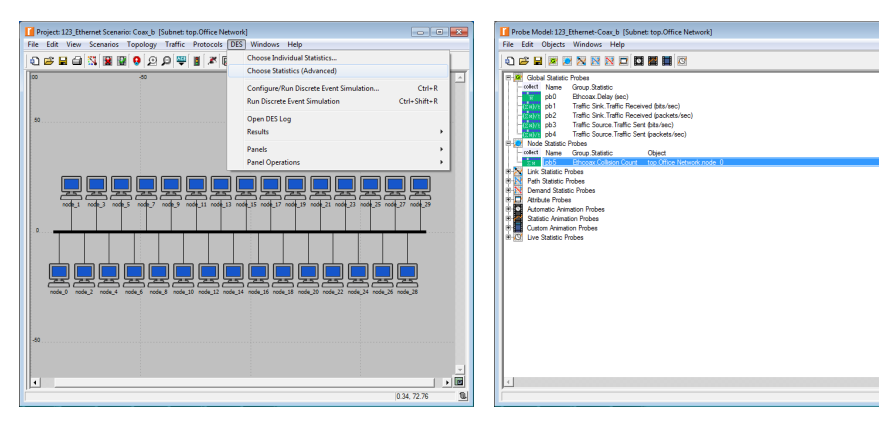

----

 $\textbf{0} \Rightarrow \mathsf{Duplicate the probe of interest} \Rightarrow \mathsf{Collect bla-bla-bla} \Rightarrow$ 

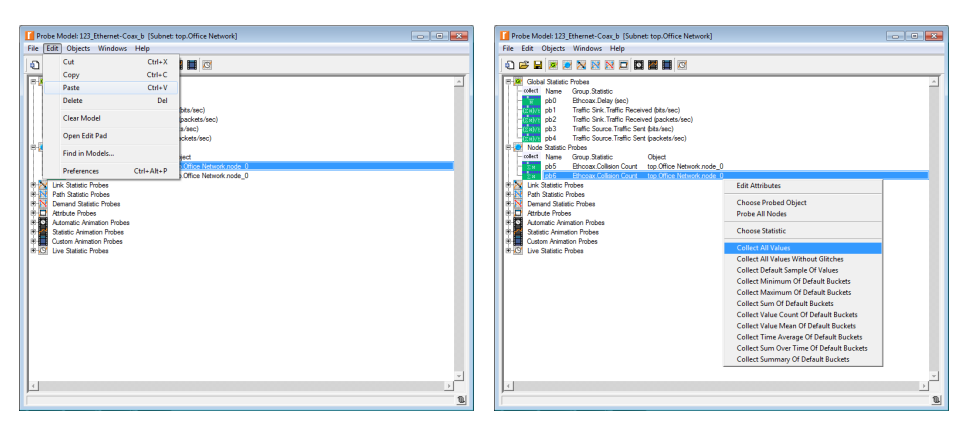

 $\textcircled{0} \Rightarrow \mathsf{Edit} \; \mathsf{Attributes} \Rightarrow \mathsf{Set} \; \mathsf{'tags'} \; \mathsf{to} \; \mathsf{different} \; \mathsf{values} \; \mathsf{for} \; \mathsf{each} \; \mathsf{probe} \Rightarrow \\$ 

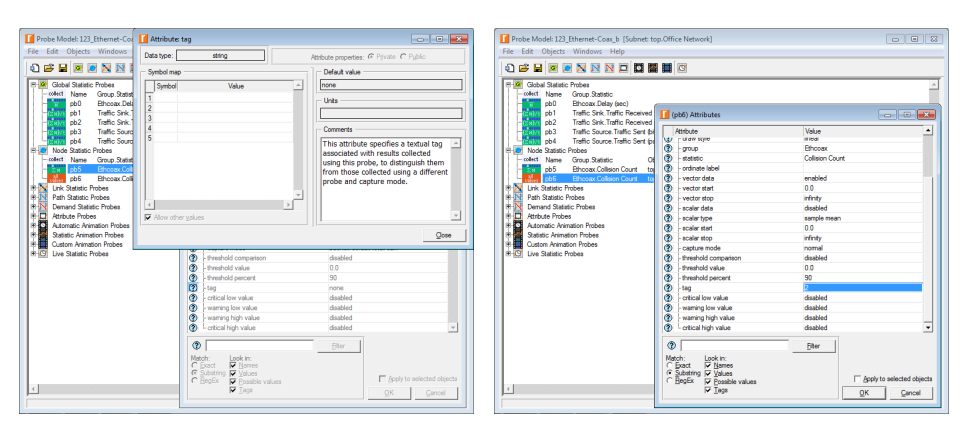

#### $\textcircled{3} \Rightarrow \mathsf{Save} \Rightarrow \mathsf{Close} \Rightarrow \mathsf{Run} \Rightarrow \mathsf{View} \; \mathsf{Results...}$

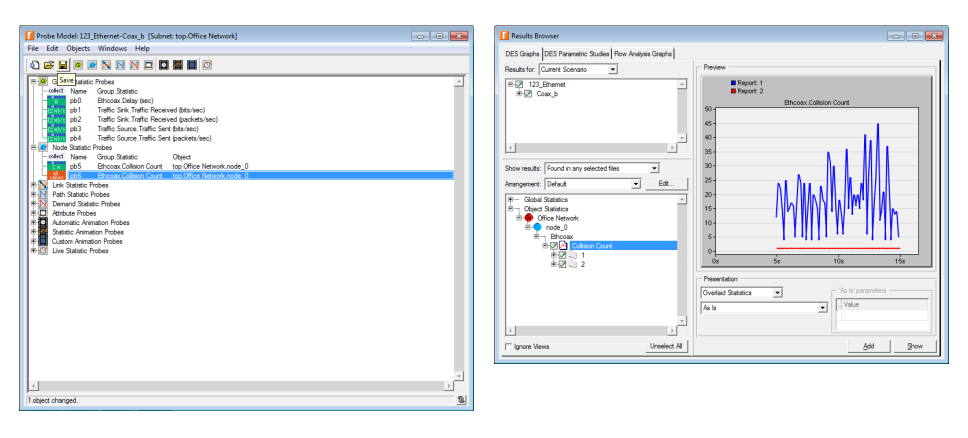

### Outline

#### 1 Simulation statistics

- 2 Selecting statistics
- 3 Draw style
- 4 Collection mode
- 5 'Reset' checkbox
- 6 Sample frequency

#### 7 Glitch removal

### 'Reset' Checkbox

• **Reset** – specifies if the bucket value from the previous period is reset to '0' before computation of the next bucket value

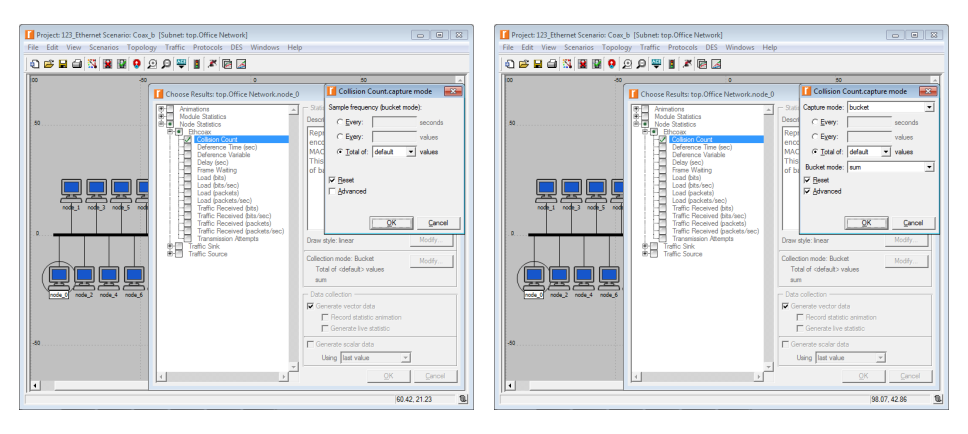

### 'Reset' Checkbox (cont'd)

#### • **Reset** checkbox: checked vs. unchecked

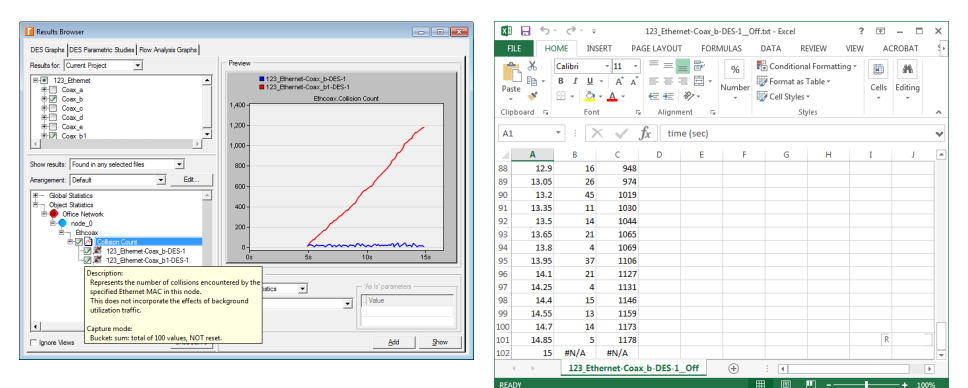

### 'Reset' Checkbox (cont'd)

Bucket mode (sum): 'Reset' unchecked + As Is = sample sum

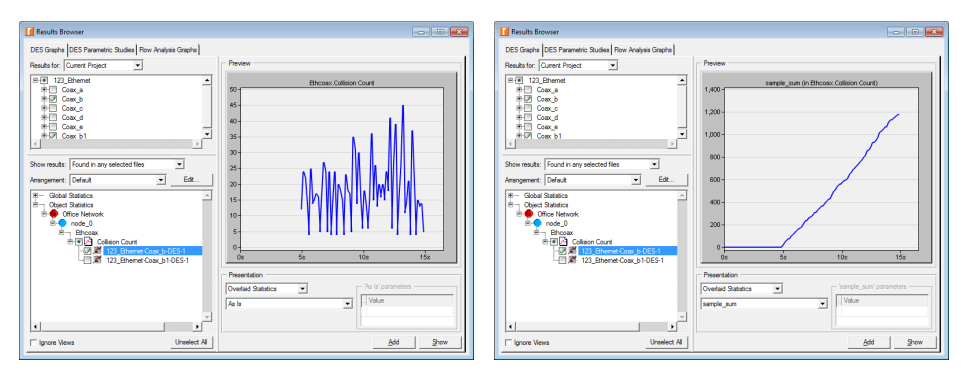

### Outline

#### 1 Simulation statistics

- 2 Selecting statistics
- 3 Draw style
- 4 Collection mode
- 5 'Reset' checkbox
- 6 Sample frequency
  - 7 Glitch removal

## Sample Frequency

- All values collects all data points
- Sample records only certain data points and ignores others

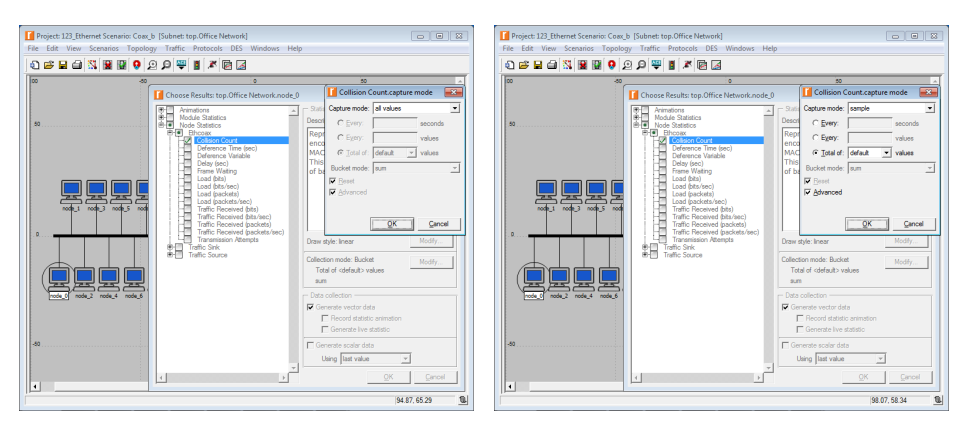

Roman Dunaytsev (SUT)

Network Modeling & Simulation

• Every: ... seconds / Every: ... values / Total of: ... values

#### • Only applicable for the **Bucket** and **Sample** collection modes!

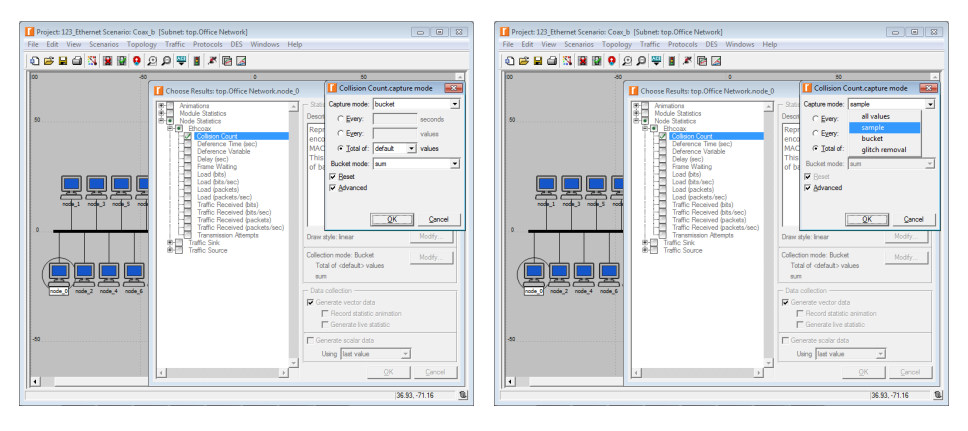

- Every N seconds = a value will be recorded after every N seconds
- Every N values = every  $N^{\text{th}}$  value will be recorded
- Total of N values = a value will be recorded every  $\frac{duration}{N}$  time units

| Preferences Editor - C:\Use                                                                                                    | rs\RAD\op_admin\opnet-17-5.prefs_academic                                                                                                    |                                                              | - • ×                  |   | Configure/Run DES: 123_Ethernet-Coax_b                                                                    |        |
|----------------------------------------------------------------------------------------------------|----------------------------------------------------------------------------------------------------|--------------------------------------------------------------|------------------------|---|----------------------------------------------------------------------------------------------------|--------|
| Search for: hum_collect_values                                                                                                    |                                                                                                    | Anywhere                                                     | • End                  |   | Duration: 15 second(s)                                                                                    |        |
| Search for: 1000 control update<br>Armong by Groups -<br>1000 - 1000 - 1000 - 1000<br>1000 - 1000 - | Physiology     Norme     Norme     Describe Event Simulation.Configuration     Index 4 Restored Values Coloratory of Simils                                                                                     | Anywhere<br>changed preferences<br>Value<br>(100             | Bind     Advanced view |   | Duration: 15 second(s) v<br>Values per statistic: 1100<br>Global attrbute   Reports ]<br>Attrbute   Value | A      |
| × *                                                                                                    | Pretencio montation     Pretencio montation     Pretencio montation     Pare: Delatik Number of Values Collected per Value: 100     Description: Default maximum number of values to o     smulation. <u>QK</u> | Statistic<br>ollect per statistic durin<br>ncel <u>Apply</u> | ng a                   | i | <u>Bin</u> <u>Gancel</u> <u>App</u>                                                                       | k Help |

• Bucket mode: Total of 100 values vs. Total of 300 values

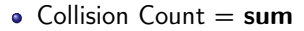

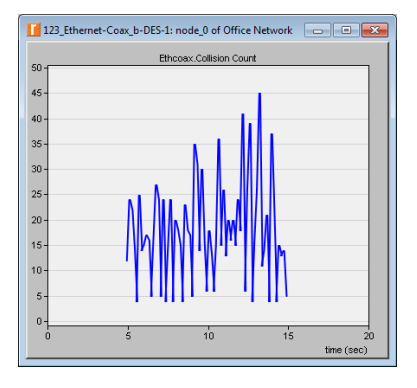

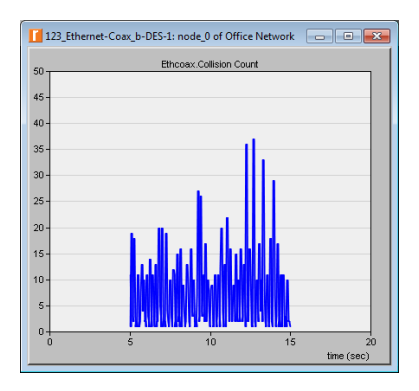

- Bucket mode: Total of 100 values vs. Total of 300 values
  - Traffic Received = sum/time

| 123_Ethe | et-Coax_b-DES-1: Traffic Sink.Traffic Receiv 👝 🔳 📧 |
|----------|----------------------------------------------------|
|          | Traffic Sink.Traffic Received (packets/sec)        |
| 1,300-   |                                                    |
| 1,200 -  |                                                    |
| 1,100-   |                                                    |
| 1,000 -  |                                                    |
| 900 -    |                                                    |
| 800 -    |                                                    |
| 700 -    |                                                    |
| 600 -    |                                                    |
| 500 -    |                                                    |
| 400 -    |                                                    |
| 300 -    |                                                    |
| 200 -    |                                                    |
| 100 -    |                                                    |
| 0-       |                                                    |
| 0s       | 5s 10s 15s                                         |

| 123_Ethernet | 🚺 123_Ethernet-Coax_b-DES-1: Traffic Sink.Traffic Receiv 💼 💷 🔤                                                                                                    |  |  |  |  |  |
|--------------|----------------------------------------------------------------------------------------------------|--|--|--|--|--|
|              | Traffic Sink.Traffic Received (packets/sec)                                                                                                    |  |  |  |  |  |
| 1,300-       |                                                                                                    |  |  |  |  |  |
| 1,200 -      |                                                                                                    |  |  |  |  |  |
| 1,100-       | for the second second s |  |  |  |  |  |
| 1,000 -      |                                                                                                    |  |  |  |  |  |
| 900 -        |                                                                                                    |  |  |  |  |  |
| 800 -        |                                                                                                    |  |  |  |  |  |
| 700 -        |                                                                                                    |  |  |  |  |  |
| 600 -        |                                                                                                    |  |  |  |  |  |
| 500 -        |                                                                                                    |  |  |  |  |  |
| 400 -        |                                                                                                    |  |  |  |  |  |
| 300 -        |                                                                                                    |  |  |  |  |  |
| 200 -        |                                                                                                    |  |  |  |  |  |
| 100-         |                                                                                                    |  |  |  |  |  |
| 0-           |                                                                                                    |  |  |  |  |  |
| Os           | 5s 10s 15s                                                                                                    |  |  |  |  |  |

#### • Bucket (default) vs. Sample (default)

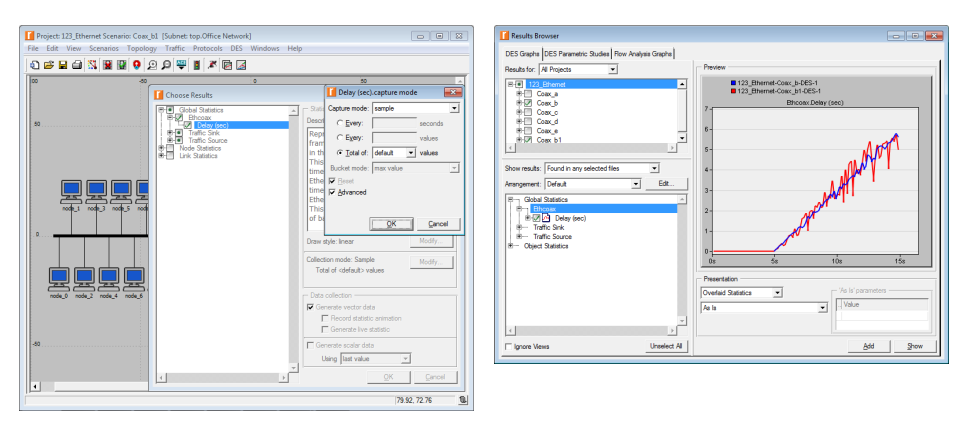

#### • Sample mode: Every 0.1 seconds vs. Every 10 values

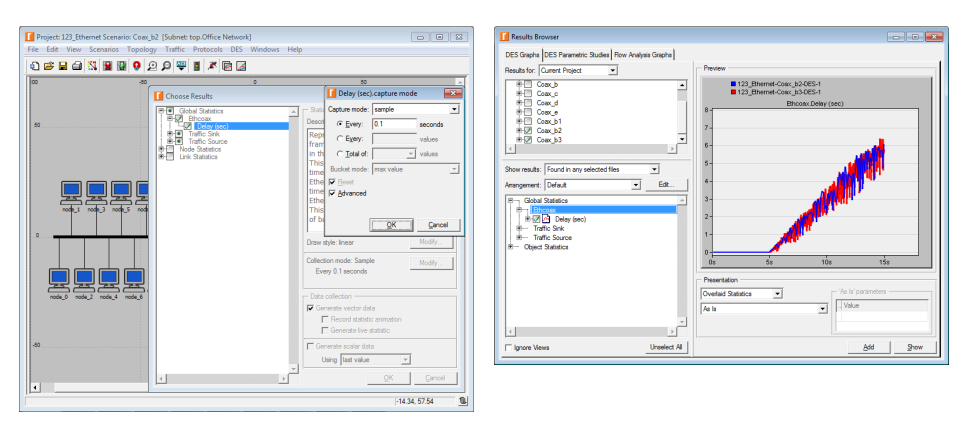

### Outline

#### 1 Simulation statistics

- 2 Selecting statistics
- 3 Draw style
- 4 Collection mode
- 5 'Reset' checkbox
- 6 Sample frequency

#### 7 Glitch removal

#### Glitch Removal

#### • All values - all data points are recorded without modification

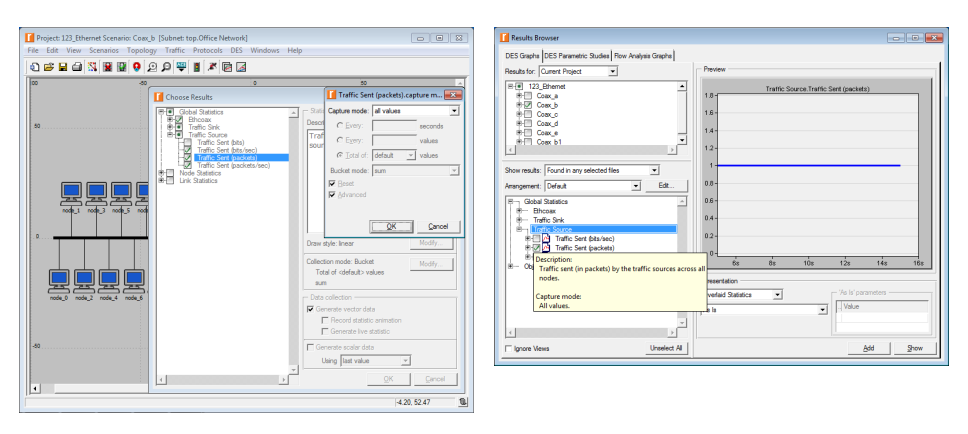

# Glitch Removal (cont'd)

• Glitch removal – removes all duplicate data points retaining only the last value recorded

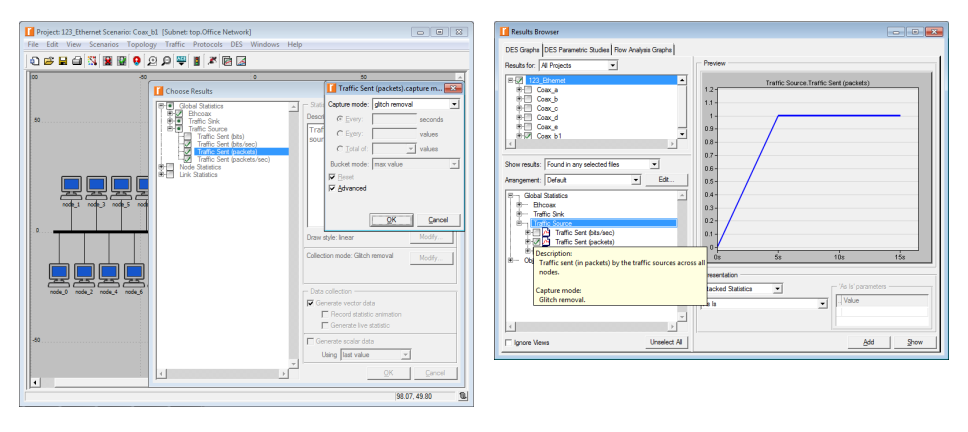

# Glitch Removal (cont'd)

#### • All values (default) vs. Glitch removal (default)

|              | ~ C <sup>a</sup> ~ ¥                               | 123_Etherne | et-Coax_b-D                                                                    | ES-1_Tra_1   | .txt - Excel                               |                              | ? 🗈               | - 0           | ×  | ×                                | E 2.     | C7                                                | 123_Ethe    | net-Coax_b                 | 1-DES-1T    | r.txt - Excel                           |                                 | ? 🖭   | - 0          | ×   |
|--------------|----------------------------------------------------|-------------|--------------------------------------------------------------------------------|--------------|--------------------------------------------|------------------------------|-------------------|---------------|----|----------------------------------|----------|---------------------------------------------------|-------------|----------------------------|-------------|-----------------------------------------|---------------------------------|-------|--------------|-----|
| FILE HO      | IME INSERT P                                       | AGE LAYOUT  | FORM                                                                           | ULAS D       | ATA RE                                     | VIEW VI                      | IEW AG            | ROBAT         | 5+ | E                                | LE HO    | ME INSERT                                         | PAGE LAYOU  | T FORM                     | /IULAS      | DATA P                                  | REVIEW VI                       | EW AG | CROBAT       | - 5 |
| Paste        | Calibri v 11<br>B I U v A A<br>⊡ v ⊘ v A v<br>Font |             | **<br>***                                                                      | 96<br>Number | Conditiona<br>Format as T<br>Cell Styles - | l Formatting<br>Table *<br>, | ▼ 関<br>Cells<br>▼ | HA<br>Editing |    | Pas                              | te       | Calibri v 11<br>B I U v A°<br>⊡ v ⊘ v A v<br>Font |             | ₩<br>₩<br>₩<br>₩<br>₩<br>₩ | %<br>Number | E Condition<br>Format as<br>Cell Styles | al Formatting<br>Table *<br>; * | Cells | #<br>Editing |     |
| chpotoro -a  | Ton                                                | a raigini   | 411 AL                                                                         |              | 54                                         | 107                          |                   |               |    | - Crip                           | oona .a  | Tom                                               |             |                            |             |                                         | gics.                           |       |              |     |
| A1           | - E 🗙 🗸                                            | $f_x$ tim   | e (sec)                                                                        |              |                                            |                              |                   |               | ~  | A1 $\checkmark$ $f_x$ time (sec) |          |                                                   |             |                            |             |                                         |                                 |       |              |     |
| A            | вс                                                 | D           | E                                                                              | F            | G                                          | н                            | I                 | J             | -  |                                  | Α        | вс                                                | D           | E                          | F           | G                                       | н                               | I     | J            | Ŀ   |
| 1 time (sec) | 123_Ethernet-Coax                                  |             | 1 time (sec] 123_Ethernet-Coax_b1-DES-1: Traffic Source.Traffic Sent (packets) |              |                                            |                              |                   |               |    |                                  |          |                                                   |             |                            |             |                                         |                                 |       |              |     |
| 2 5          | 1                                                  |             |                                                                                |              |                                            |                              |                   |               |    | 2                                | 0        | 0                                                 |             |                            |             |                                         |                                 |       |              |     |
| 3 5          | 1                                                  |             |                                                                                |              |                                            |                              |                   |               |    | 3                                | 5        | 1                                                 |             |                            |             |                                         |                                 |       |              |     |
| 4 5          | 1                                                  |             |                                                                                |              |                                            |                              |                   |               |    | 4                                | 5.00122  | 1                                                 |             |                            |             |                                         |                                 |       |              |     |
| 5 5          | 1                                                  |             |                                                                                |              |                                            |                              |                   |               |    | 5                                | 5.001587 | 1                                                 |             |                            |             |                                         |                                 |       |              |     |
| 6 5          | 1                                                  |             |                                                                                |              |                                            |                              |                   |               |    | 6                                | 5.002161 | 1                                                 |             |                            |             |                                         |                                 |       |              |     |
| 7 5          | 1                                                  |             |                                                                                |              |                                            |                              |                   |               |    | 7                                | 5.002692 | 1                                                 |             |                            |             |                                         |                                 |       |              |     |
| 8 5          | 1                                                  |             |                                                                                |              |                                            |                              |                   |               |    | 8                                | 5.002711 | 1                                                 |             |                            |             |                                         |                                 |       |              |     |
| 9 5          | 1                                                  |             |                                                                                |              |                                            |                              |                   |               |    | 9                                | 5.00364  | 1                                                 |             |                            |             |                                         |                                 |       |              |     |
| 10 5         | 1                                                  |             |                                                                                |              |                                            |                              |                   |               |    | 10                               | 5.00408  | 1                                                 |             |                            |             |                                         |                                 |       |              |     |
| 11 5         | 1                                                  |             |                                                                                |              |                                            |                              |                   |               |    | 11                               | 5.005346 | 1                                                 |             |                            |             |                                         |                                 |       |              |     |
| 12 5         | 1                                                  |             |                                                                                |              |                                            |                              |                   |               |    | 12                               | 5.005388 | 1                                                 |             |                            |             |                                         |                                 |       |              |     |
| 13 5         | 1                                                  |             |                                                                                |              |                                            |                              |                   |               |    | 13                               | 5.005455 | 1                                                 |             |                            |             |                                         |                                 |       |              |     |
| 14 5         | 1                                                  |             |                                                                                |              |                                            |                              |                   |               |    | 14                               | 5.00576  | 1                                                 |             |                            |             |                                         |                                 |       |              |     |
| 15 5         | 1                                                  |             |                                                                                |              |                                            |                              |                   |               | -  | 15                               | 5.006087 | 1                                                 |             |                            |             |                                         |                                 |       |              |     |
|              | 123_Ethernet-Co                                    | x_b-DES-1_  | _Tra_                                                                          | ÷            | 4                                          |                              |                   | Þ             | ]  |                                  | ( )      | 123_Ethernet-                                     | Coax_b1-DES | 1_Tr                       | +           | 4                                       |                                 |       |              | F   |
| READY        |                                                    |             |                                                                                |              |                                            | •                            |                   | -+ 1009       | 6  | REA                              | DY       |                                                   |             |                            |             | # B                                     | ·                               | I     | -+ 10        | 0%  |
|              |                                                    |             |                                                                                |              |                                            |                              |                   |               |    |                                  |          |                                                   |             |                            |             |                                         |                                 |       |              |     |

## Glitch Removal (cont'd)

• All values  $\approx$  Glitch removal

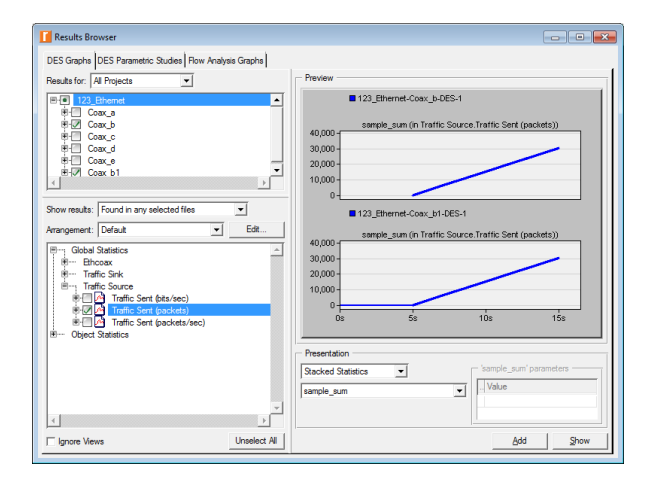